# تاقيبطت ةجمرب تامجاو نيوكت Webex قيبطتك PostMan عم Contact Center

### تايوتحملا

قمدق مل ا قي س اس أل ا تابل طتمل ا تابل طتمل ا مدخت سمل ا تانوكمل ا ناي وكتل ا قرص ل ا نم قرق حتل ا

## ةمدقملا

قيبطتك Postman عم Webex Contact Center (WxCC) APIs لكشي نأ فيك ةقيثو اذه فصي

ةيساسألا تابلطتملا

تابلطتملا

:ةيلاتا عيضاوملاب ةفرعم كيدل نوكت نأب Cisco يصوت

- كا Webex (WxCC) كاصتا زكرم •
- كرجأتسم يف ليمعلا لوؤسم باسح
- Postman ب ةصاخلا (API) تاقيبطتلا ةجمرب ةهجاو ةصنم مادختسإ •

ةمدختسملا تانوكملا

ةيلاتلا جماربلا تارادصإ ىلإ دنتسملا اذه يف ةدراولا تامولعملا دنتست:

- WxCC 2.0
- Postman تاقيبطت ةجمرب ةەجاو ةصنم •
- Webex روطم لخدم •

ةصاخ ةيلمعم ةئيب يف ةدوجوملا ةزهجألاا نم دنتسملا اذه يف ةدراولا تامولعملا ءاشنإ مت. تناك اذإ .(يضارتفا) حوسمم نيوكتب دنتسملا اذه يف ةمدختسُملا ةزهجألاا عيمج تأدب رمأ يأل لمتحملا ريثأتلل كمهف نم دكأتف ،ليغشتلا ديق كتكبش.

### نيوكتلا

كب صاخلا ليمعلا لوؤسم لوصو عم روطملا لخدم ىلإ لوخدلا لجس :1 ةوطخلا:

#### <u>نيروطملل لاصتالا زكرم</u>

ةنوقيألا Create a New App ددح :2 ةوطخلا.

| Impo/developeraebes-occom/my-appr |                                     |                  |
|-----------------------------------|-------------------------------------|------------------|
|                                   | WEDEX Contact Center for Developers | Decumentation    |
|                                   | My Apps                             | Create a New App |

:حضوم وه امك قاطنلاو ههيجوت داعملا URI و فصولاو لماكتلل اديدج امسا لخدأ :3 ةوطخلا

مدختست تنك اذإ PostMan ب صاخلا URL هيجوت ةداعإب مقف ،قيبطتك PostMan مدختست تنك اذ<u>ا</u> https://oauth.pstmn.io/v1/callback

مدختست تنك اذإ PostMan ب صاخلا URL هيجوت ةداعإب مق ،ضرعتسملا يف PostMan مدختست تنك اذ<u>ا</u> https://oauth.pstmn.io/v1/browser-callback

| Integration Name*<br>Name of your integration                                                                                                    | Partner_summit                                                                                                    | Edit |
|----------------------------------------------------------------------------------------------------|----------------------------------------------------------------------------------------------------|------|
| Description*<br>Provide some details about what your integration<br>does, how it benefits users, and most importantly,<br>how a user can get started using it. The<br>description should be under 1024 characters. | Partner summit                                                                                                    | 6    |
|                                                                                                    | Edit                                                                                                    |      |
| Redirect URI(s)*<br>One or more URIs that a user will be redirected to<br>when completing an OAuth grant flow.                                                                                                    | https://oauth.pstmn.io/v1/browser-callback<br>Edit                                                                             |      |
| Scopes*<br>Scopes define the level of access that your<br>integration requires.                                                                                                    | <ul> <li>cjp:config</li> <li>cjp:config_write</li> <li>cjp:config_read</li> <li>spark:people_read</li> <li>cjp:user</li> </ul> |      |

ةئيبلا تاريغتم ءاشنإب مق ،ديربلا يعاس ىلع :4 ةوطخلا.

نأ نكمي وأ (تاريغتملا كلت مدختسي ام لك ىلع ةقبطم) ةماع تاريغتملا نوكت نأ نكمي متيل اهؤاشنإ مت يتلا تاريغتملا لكل ةشاشلا ةطقل تائيب يه هذه .ةيلحم نوكت ايلحم اهمادختسإ:

يه اەريرمت متيس يتلا تاريغتملا:

- و ProdEU1 و ProdEU1 ل EU2 و EU1 و US1 ل ProdUS1 و DrodEU1 و ProdEU1 و ProdEU1 و Anz1 ل ProdANZ1
- رجأتسملل ةسسؤملا فرعم لخدأ org\_id •

- روطملا لخدم ىلع Webex قيبطت ىلع ەؤاشنإ مت يذلا ليمعلا فرعم لخدأ client\_id •
- client\_secret قيبطت" ىلع ەۋاشنإ مت يذلا "ليمعلا رس" لخدأ Webex و روطملا

| Collections  | + =     |   | TAC ° |                                        |                             |                                         |           |                                              | 앟 Fork 0           | ද Fork 0 🖺 Save 🕫 Share ∞ංං |             |           |
|--------------|---------|---|-------|----------------------------------------|-----------------------------|-----------------------------------------|-----------|----------------------------------------------|--------------------|-----------------------------|-------------|-----------|
| -Onections   | Globals |   |       | VARIABLE                               |                             | TYPE 🛈                                  |           | INITIAL VALUE                                | CURRENT VA         | 000                         | Persist All | Reset All |
| APIs         | TAC     | Ø |       | datacenter                             |                             | default                                 | $^{\vee}$ | us1                                          | us1                |                             |             |           |
|              |         | Ū |       | org_id                                 |                             | default                                 | $\sim$    | 101071011100-0071-0-                         | 1010210-0105       | le7                         | f-a96e-d24  |           |
| Environments |         |   |       | client_id                              |                             | default                                 | $\sim$    | 100000-00110140246                           |                    | -82                         | eb43531e7   | ۰۰۰ 🗊     |
|              |         |   |       | client_secret                          |                             | default                                 | $\sim$    | 110.0111110.001.0000000                      | 11000000000000     | ed8                         | eae1558b1c  |           |
| Mock Servers |         |   | ٩     | Use variables to<br>Store sensitive of | o reuse val<br>data in vari | ues and prote                           | ect s     | ensitive data<br>to keep its values masked o | on the screen. Lea | arn m                       | ore about   |           |
|              |         |   |       | variable type                          |                             | ,,,,,,,,,,,,,,,,,,,,,,,,,,,,,,,,,,,,,,, |           |                                              |                    |                             |             | ×         |

.طابترالا نم رشنلا داوم ةعومجم ليزنت :5 ةوطخلا

اليزنتل Sample Postman APIs. كال اقتنالا المعرما اليزنتل Sample Postman APIs.

.ديربلا يعاس ىلإ JSON فلم داريتسإ :6 ةوطخلا

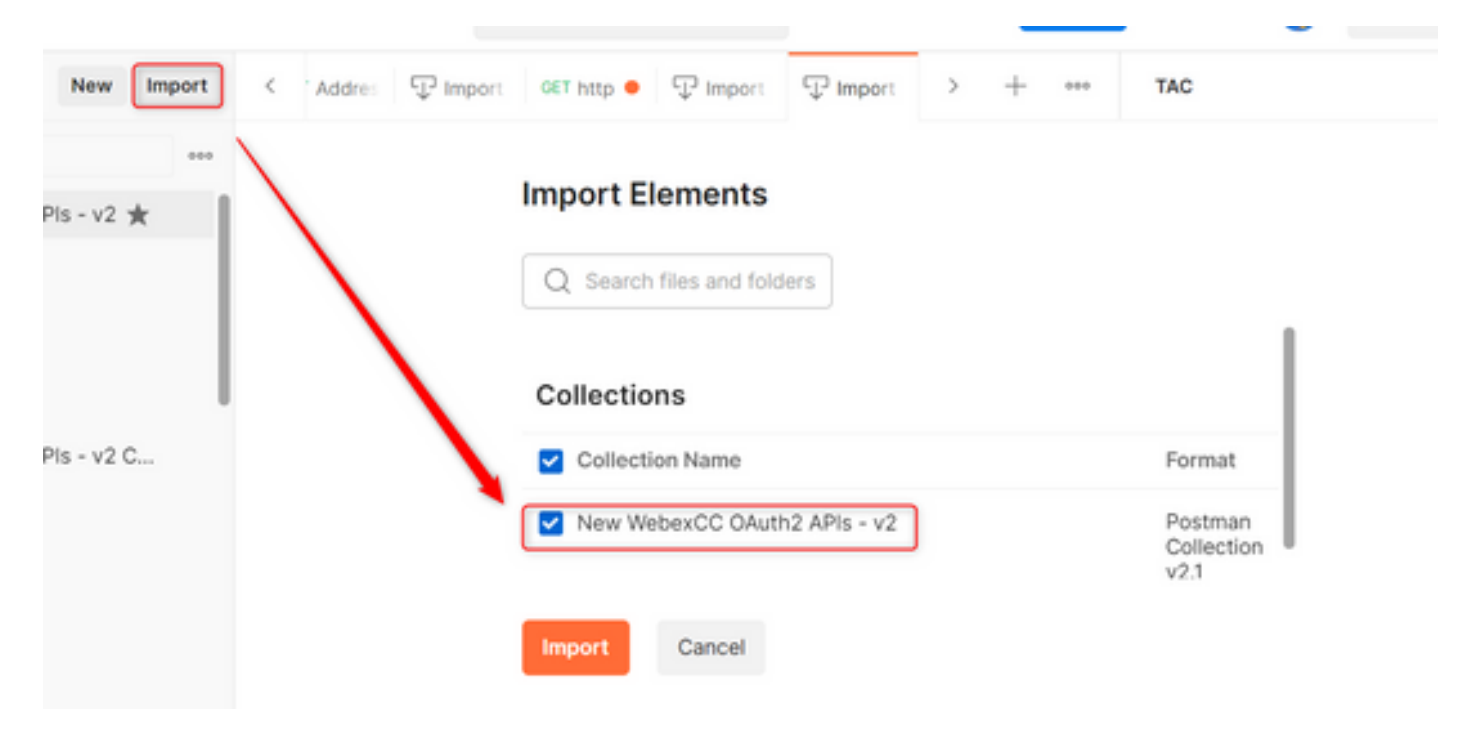

ضيوفتلا ةحفص ىلإ لقتناو ةعومجملا ددح ،اەداريتسإ درجمب :7 ةوطخلا.

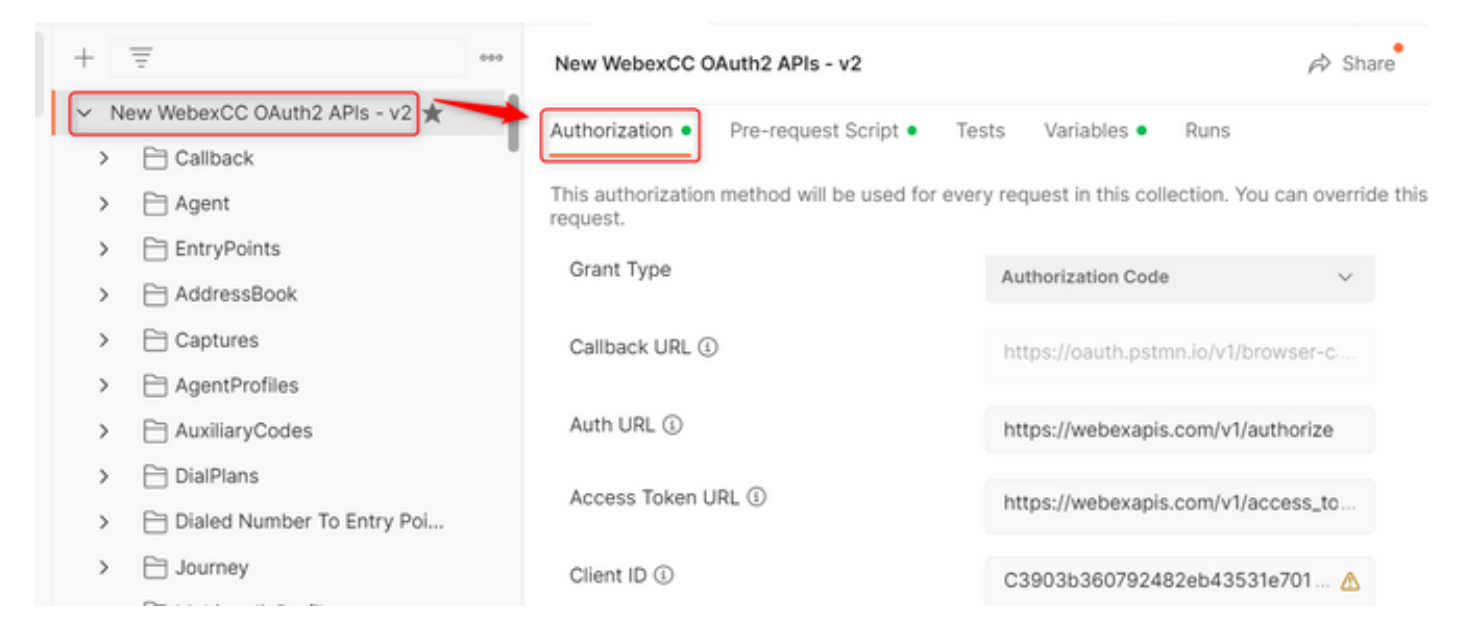

### .مسق Authorization اهيلإ حفصتو اهئاشنإب تمق يتلا ةعومجملا ددح :8 ةوطخلا

- Auth\_URL: <u>https://webexapis.com/v1/authorize</u>
- Access Token URL: <u>https://webexapis.com/v1/access\_token</u>
- Scope: cjp:config cjp:config\_read cjp:config\_write

| ١. | +   | Ŧ                            | 000 | New WebexCC OAuth2 APIs - v2                             |                                      | A Share          |
|----|-----|------------------------------|-----|----------------------------------------------------------|--------------------------------------|------------------|
| ļ  | ~ N | ew WebexCC OAuth2 APIs - v2  |     | Authorization  Pre-request Script Tes                    | sts Variables • Runs                 |                  |
|    | >   | 🗎 Agent                      |     | This authorization method will be used for ever request. | y request in this collection. You ca | an override this |
|    | >   | EntryPoints                  |     | Grant Type                                               | Authorization Octo                   |                  |
|    | >   | AddressBook                  |     | olan ()po                                                | Authorization Code                   | $\checkmark$     |
|    | >   | 🗎 Captures                   |     | Callback URL ④                                           | https://oauth.pstmn.io/v1/brows      | ser-ci           |
|    | >   | 🗎 AgentProfiles              |     |                                                          |                                      |                  |
|    | >   | 🗎 AuxiliaryCodes             |     | Auth URL ④                                               | https://webexapis.com/v1/autho       | orize            |
|    | >   | 🗎 DialPlans                  |     | Access Token LIRI                                        | https://wabayapia.com/w1/acco        | aa ta            |
|    | >   | 🗎 Dialed Number To Entry Poi |     | Access Token one of                                      | https://webexapis.com/vi/acce        | ss_to            |
|    | >   | 🗎 Journey                    |     | Client ID 🚯                                              |                                      |                  |
|    |     | D                            |     |                                                          |                                      |                  |

Get New Access Token. ديدحت :9 ةوطخلا

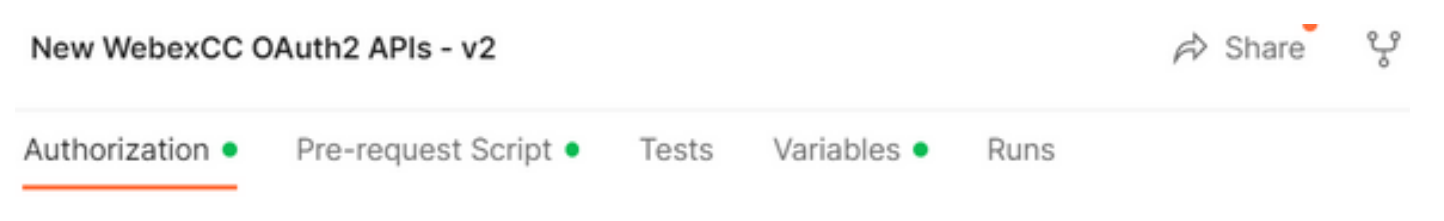

This authorization method will be used for every request in this collection. You can override this by : request.

| Scope (1)             | cjp:config cjp:config_read cjp:config  |
|-----------------------|----------------------------------------|
| State (1)             | new                                    |
| Client Authentication | Send client credentials in body $\sim$ |
| Get New Access Token  |                                        |

مق .Webex ىلإ لوخدلا ليجستب ةبلاطم ىلع لصحت ،كلذ يەتني نأ درجمب :10 ةوطخلا دامتعا تانايب سفن) ليمعلا رجأتسم ىلإ لوؤسملا لوصو مادختساب لوخدلا ليجستب 1. قوطخلا يف روطملا لخدم ىلإ لوخدلا ليجستل ةمدختسملا لوخدلا ليجست

| idbroker-b-us.webex |                                                                                                    |
|---------------------|----------------------------------------------------------------------------------------------------|
|                     |                                                                                                    |
|                     |                                                                                                    |
|                     |                                                                                                    |
|                     | Welcome to Webex                                                                                                    |
|                     |                                                                                                    |
|                     | Email address                                                                                                    |
|                     | Sign In                                                                                                    |
|                     |                                                                                                    |
|                     |                                                                                                    |
|                     | Need help signing in?                                                                                                |
|                     |                                                                                                    |
|                     |                                                                                                    |
| webex by cisco      | By using webex you accept the Terms of Service, Privacy Statement, Notices &<br>Disclaimers, Learn more about Webex. |

X

حاجنلا ةلااسر ىرتس ،كلذ يەتني نأ درجمب :11 ةوطخلا:

Sign In - Webex - Google Chrome

| eed |
|-----|
|     |
|     |

Use Token. ديدحت .لوصولل زيمملا زمرلا ءاشنإ متي ،ناوث 5 دعب :12 ةوطخلا

| C  | MANAGE ACCI | ESS TOKENS |                          |                                             | ×         |
|----|-------------|------------|--------------------------|---------------------------------------------|-----------|
|    | All Tokens  | Delete 🗸   | Token Details            |                                             | Use Token |
|    | Token Name  |            |                          |                                             |           |
|    | Token Name  |            | Token Name               | Token 🖋                                     |           |
|    | Token Name  |            | Access Token             |                                             |           |
|    | Token       |            | T.I. T.I.                | P                                           |           |
| N  | Token       |            | loken lype               | Bearer (13199)                              |           |
|    |             |            | expires_in               | 43133                                       |           |
| n  |             |            | refresh_token            |                                             |           |
| CE |             |            | refresh_token_expires_in | 5179198                                     |           |
| 7  |             |            | scope                    | cjp:config_write cjp:config cjp:config_read |           |
| 1  |             |            |                          |                                             |           |

### ةحصلا نم ققحتلا

مت يتلا ةمئاقلا نم تاقيبطت ةجمرب ةهجاو ليغشتب مق ،ءارجإلا اذه ءاهتنا درجمب اهداريتسإ.

- ديدحتال نم دكأتال عاجرال Auth، ديدحتا نم دكأتال عاجرال ا Auth، تحت

- يتلا تاريغتملا تناك اذإ .ةقباسلا ةوطخلا يف اهؤاشنإ مت يتلا ةئيبلا ديدحت نم دكأت ةوطخلا هذه لهاجت ،ةماع اهؤاشنإ مت.

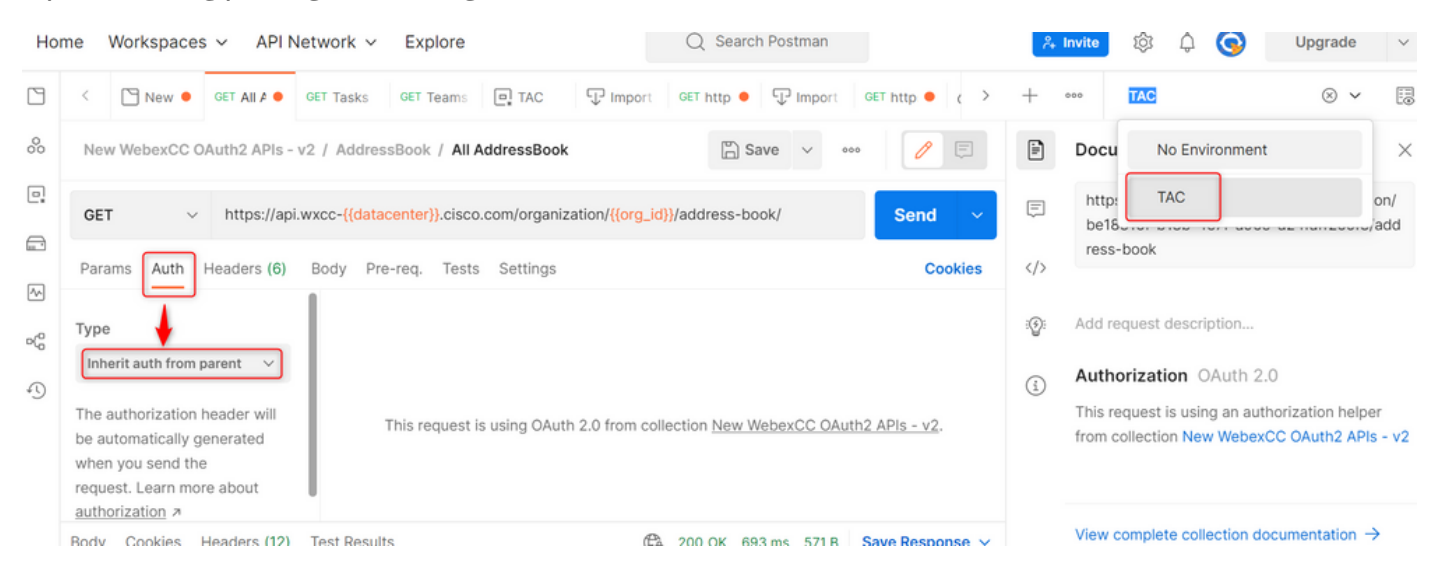

ةمجرتاا مذه لوح

تمجرت Cisco تايان تايانق تال نم قعومجم مادختساب دنتسمل اذه Cisco تمجرت ملاعل العامي عيمج يف نيم دختسمل لمعد يوتحم ميدقت لقيرشبل و امك ققيقد نوكت نل قيل قمجرت لضفاً نأ قظعالم يجرُي .قصاخل امهتغلب Cisco ياخت .فرتحم مجرتم اممدقي يتل القيفارت عال قمجرت اعم ل احل اوه يل إ أم اد عوجرل اب يصوُتو تامجرت الاذة ققد نع اهتي لوئسم Systems الما يا إ أم الا عنه يل الان الانتيام الال الانتيال الانت الما